### DESCARGAR LA APLICACIÓN MÓVIL DE LOBBY BUZZ

Lobby Buzz es una aplicación móvil que le permite mantenerse actualizado con su equipo. Deberá descargar esta aplicación para mantenerse en contacto.

- Acceder al App Store (para dispositivos con iOS) ó Google Play Store (para dispositivos con Android).
- 2. Buscar 'Lobby Buzz'.
- 3. Descargar la aplicación.

# INICIAR SESIÓN CON SUS CREDENCIALES DE HILTON

Para iniciar session en Lobby Buzz, necesitará sus credenciales de Hilton que incluyen su nombre de usuario y su contraseña – las mismas que utiliza para ingresar al Lobby.

#### No recuerda su Nombre de Usuario?

Consulte a su Departamento de Recursos Humanos por ayuda.

# Olvido o necesita restablecer su contraseña?

- Vaya a la pagina www.id.Hilton.com
- Seleccione la liga de "Forgot Password?"
- Siga los pasos necesarios

Otros Problemas? Consulte a su Dpto. de Recursos Humanos para obtener ayuda.

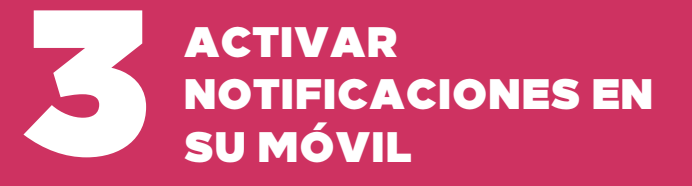

Ya que se haya conectado a Lobby Buzz, asegúrese de activar las notificaciones en su móvil para estar al tanto de todo.

- 1. Navegar a los Ajustes (Settings) de su disposivito.
- 2. Localizar la aplicación de Lobby Buzz en la lista de ajustes para las notificaciones.

\* Buscar instruciones más detalladas en el sitio web de asistencia de su dispositivo.

## DISFRUTAR DE LOBBY BUZZ & LA COMUNIDAD DE HILTON

Todo listo! Ahora puede mantenerse actualizado sobre noticias e información importante de la empresa.

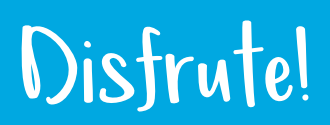